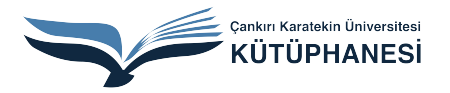

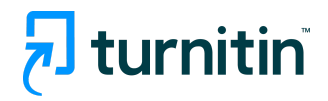

## **Turnitin Originality Check**

## YAZILI ÖDEV SİLME (PAPER DELETION)

Ayrıntılı bilgi için: kutuphane@karatekin.edu.tr

Öğretmen, ödevler kısmına tıkladığında, açılan sayfada, yüklenen ödevlerden birini işaretleyip, SİL üzerine tıkladığında, KALICI SİLME TALEP ET seçimi yapabilir:

|                                    |                                                                                                    |                          |                | Yasemin Arşın   Kullanı | cı Bilgisi   Mesajl | ar(1 yeni)   Č | Öğretmen 🔻   Türkç | e 🔻   Topluluk   🕐 Yardım                        | çıkış |  |
|------------------------------------|----------------------------------------------------------------------------------------------------|--------------------------|----------------|-------------------------|---------------------|----------------|--------------------|--------------------------------------------------|-------|--|
| tur                                | nitin 💭                                                                                                    |                          |                |                         |                     |                |                    |                                                  |       |  |
|                                    | UK 💛                                                                                                    |                          |                |                         |                     |                |                    |                                                  |       |  |
| Ödevler                            | Öğrenciler Kütüphaneler Ta                                                                                                    | akvim Tartışma T         | Tercihler      |                         |                     |                |                    |                                                  |       |  |
| GÖRÜNTÜ                            | GÖRÜNTÜLENIYOR: ANASAYFA > ULUSLARARASI ILIŞKILER VE GÜVENLİK 301 > FİNAL ÖDEVİ                                                                                                    |                          |                |                         |                     |                |                    |                                                  |       |  |
| Bu sayı<br>Bu sizin ö<br>Benzerlik | Bu sayfa hakkında<br>Bu sizin ödev kutunuzdur. Bir yazılı ödevi görüntülemek için yazılı ödevin başlığını seçin. Bir Benzerlik Raporunu görüntülemek için yazılı ödevin benzerlik sütunundaki Benzerlik Raporu ikonunu seçin. Tıklanabilir durumda olmayan bir ikon<br>Benzerlik Raporunun henüz oluşturulmadığını gösterir. |                          |                |                         |                     |                |                    |                                                  |       |  |
| Final GELEN K                      | Ö <b>devi</b><br>UTUSU   GÖRÜNTÜLENİYOR: YENİ ÖDEVL                                                                                                    | ER 🔻                     |                |                         |                     |                |                    |                                                  |       |  |
| Dosya                              | ıyı Gönder                                                                                                    |                          |                |                         |                     |                | Ödev ayarlarını    | düzenle   E-posta bildirmeye                     | enler |  |
| Bu say                             | fadaki 1 ödev(ler)ini seçtiniz                                                                                                    |                          |                |                         |                     |                |                    | Sil 🔹 İndir 👻 Şuraya Taş                         | şı    |  |
|                                    | YAZAR                                                                                                    | BAŞLIK                   |                | BEN                     | IZERLİK             | DOSYA          | ÖDEV NUMARAS       | Gelen Kutusundan Kaldır<br>Kalıcı silmə tələp et |       |  |
|                                    | Elena Banis                                                                                                    | Essentials of Leadership | ip Development | %24                     | 4                   |                | 173581963          | ro-war-zuz2                                      |       |  |
|                                    | George Lewis Costanz                                                                                                    | Organizational Leadersl  | ship           | %2                      | 9 📒                 |                | 173582483          | 16-Mar-2022                                      |       |  |
|                                    | Bob Sacamano                                                                                                    | AB ile İlişkiler         |                | %44                     | B EN                |                | 173735551          | 17-Mar-2022                                      |       |  |

## KALICI SİLME TALEP ET seçimi yapıldıktan sonra, DEVAM ET ya da İPTAL seçimi yapılır.

|                                                                                                    |                            | Yasemin Arşın   Kullanıcı Bilg                                                                                                    |                         |               |                      |          |                       |
|----------------------------------------------------------------------------------------------------|----------------------------|----------------------------------------------------------------------------------------------------|-------------------------|---------------|----------------------|----------|-----------------------|
| turnitin 🔊                                                                                                    |                            |                                                                                                    |                         |               |                      |          |                       |
|                                                                                                    | Takvim Tartışma            | Kalıcı silme isteği                                                                                                    | ×                       |               |                      |          |                       |
|                                                                                                    | ILER VE GÜVENLİK 301       | Bu yazılı ödevin Turnitin'den kalıcı olarak silinmesi için bir<br>talep göndermek üzeresiniz.                                                                                              |                         |               |                      |          |                       |
| Bu sayfa hakkında<br>Bu sizin ödev kutunuzdur. Bir yazılı ödevi görüntülemek<br>Benzerlik Raporunun henüz oluşturulmadığını gösterir. | için yazılı ödevin başlığı | Turnitin Yöneticinizden onay alır almaz yüklenen dosyayı, ilç<br>notları ve Benzerlik Raporunu sileceğiz.                                                                                  | gili <sub>laki Be</sub> | nzerlik Rapon | u ikonunu seçin. Tık |          | umda olmayan bir ikon |
| Final ödevi<br>gelen kutusu   görüntüleniyor: yeni ödev                                                                               | /LER ¥                     | Yöneticiler bir silme işlemini onayladıktan sonra 30 güne<br>kadar yazılı ödevleri kurtarabilir. Bu tarihten sonra yazılı öde<br>artık yöneticiniz ya da Turnitin tarafından kurtarılamaz. | 20                      |               |                      |          |                       |
|                                                                                                    |                            |                                                                                                    |                         |               |                      |          |                       |
| Bu sayfadaki 1 ödev(ler)ini seçtiniz                                                                                                  |                            |                                                                                                    |                         |               |                      | Sil 👻 İr |                       |
| YAZAR                                                                                                    | BAŞLIK                     |                                                                                                    |                         |               | ÖDEV NUMARAS         |          |                       |
|                                                                                                    | Essentials of Le           |                                                                                                    |                         |               |                      |          |                       |
|                                                                                                    | Organizational I           |                                                                                                    |                         |               |                      |          |                       |
| Bob Sacamano                                                                                                    | AB ile İlişkile            |                                                                                                    |                         |               |                      |          |                       |
|                                                                                                    |                            | İptal Devam Et                                                                                                    |                         |               |                      |          |                       |

DEVAM ET seçimi yapıldığında, aşağıdaki bilgiler sizinle paylaşılır. Eğer, bu ödevi silme talebi konusunda eminseniz, çıkan seçeneklerden SİLME NEDENİ seçmeniz gerekmektedir.

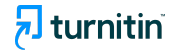

|         | ··· D                                                                                                    |                            | Yasemin Arşın   Kullanıcı Bilgisi                                 | Mesajlar(1 yeni)   ( | Óğretmen ▼   Türkçe ▼          | Topluluk   🕐 Yardım   çıkış |
|---------|----------------------------------------------------------------------------------------------------|----------------------------|-------------------------------------------------------------------|----------------------|--------------------------------|-----------------------------|
|         | mitin v                                                                                                    | (                          |                                                                   |                      |                                |                             |
|         |                                                                                                    | Takvim Tartışma            | Kalici silme isteği                                               |                      |                                |                             |
|         |                                                                                                    | LER VE GÜVENLİK 301        | Yazılı Ödev Başlığı<br>AB ile İlişkiler                           |                      |                                |                             |
|         | fa hakkında<br>idev kutunuzdur. Bir yazılı ödevi görüntülemek i<br>Racon nun banür oluşturulmadığını göstərir. | için yazılı ödevin başlığı | Ödev Numarası<br>173735551                                        | laki Benzerlik Rapo  | ru ikonunu seçin. Tıklanabilir | durumda olmayan bir ikon    |
| Final   | ödevi                                                                                                    |                            | Gönderenin Adı<br>Yasemin Arşın                                   |                      |                                |                             |
| GELEN P |                                                                                                    | LER Y                      | Sınıf Başlığı<br>Uluslararası İlişkiler ve Güvenlik 301           |                      |                                |                             |
|         | fadaki 1 ödev(ler)ini seçtiniz                                                                                 |                            | Ödev Başlığı<br>Final ödevi                                       |                      | Sil 🕶                          |                             |
|         | YAZAR                                                                                                    | BAŞLIK                     | Silme Nedeni*                                                     | DOSYA                | ODEV NUMARASI                  |                             |
|         |                                                                                                    | Essentials of Le           | Lütfen bir neden seçin ~                                          | ۵                    |                                |                             |
|         |                                                                                                    | Organizational I           | Turnitin yöneticiniz talebinizi incelerken nedeninizi de görecek. |                      |                                |                             |
|         |                                                                                                    | AB ile İlişkile            |                                                                   |                      |                                |                             |
|         |                                                                                                    |                            | iptal Devam Et                                                    |                      |                                |                             |

Size uygun olan seçeneğe tıkladıktan sonra, DEVAM ET'e tıklayınız.

Ardından, onayınız sorulacak; SIL kelimesini kutuya yazmanız ve ONAYLA kısmına tıklamanız gerekmektedir.

| tu    |                                                                |                            | Yasemin Arşın   Kullanıcı Bilgis                        | si   M | lesajlar(1 yeni)   Oğ | ğretmen ▼   Türkçe ▼         | Topluluk   ⑦ Yardım   çıkı |
|-------|----------------------------------------------------------------|----------------------------|---------------------------------------------------------|--------|-----------------------|------------------------------|----------------------------|
| cui   |                                                                | 71.0                       | Kalıcı silme isteği                                     | ×      |                       |                              |                            |
|       |                                                                | ILER VE GÜVENLİK 301       | Yazılı Ödev Başlığı<br>AB ile İlişkiler                 |        |                       |                              |                            |
|       | /fa hakkında<br>ödev kutunuzdur. Bir yazılı ödevi görüntülemek | için yazılı ödevin başlığı | Ödev Numarası<br>173735551                              |        | aki Benzerlik Raporu  | ı ikonunu seçin. Tıklanabili | r durumda olmayan bir ikon |
| Final | ödevi                                                          |                            | Gönderenin Adı<br>Yasemin Arşın                         |        |                       |                              |                            |
|       |                                                                | /LER ¥                     | Sınıf Başlığı<br>Uluslararası İlişkiler ve Güvenlik 301 |        |                       |                              |                            |
|       | yfadaki 1 ödev(ler)ini seçtiniz                                |                            | Ödev Başlığı<br>Final ödevi                             |        |                       | Sil +                        |                            |
|       | YAZAR                                                          | BAŞLIK                     | Silme Nedeni*                                           |        |                       | ÓDEV NUMARASI                |                            |
|       |                                                                | Essentials of Le           | Yanlış yazılı ödev gönderildi                           |        |                       |                              |                            |
|       |                                                                | Organizational I           | Her şey düzgün görünüyor mu? Devam etmek için SIL yazın |        |                       |                              |                            |
|       |                                                                | O AB ile İlişkile          | SIL                                                     |        |                       |                              |                            |
|       |                                                                |                            | Iptal Onayla                                            |        |                       |                              |                            |

Bu işlemden sonra, söz konusu öğrenciye ait yazılı ödev ekrandan kaybolmuş olacak ve ekranda bu yazıyı göreceksiniz: "Bu yazılı ödev silme talebi yöneticinize gönderildi."

| tur                                                   | nitin 💭                                                                                                    |                                                           |                                       |                   |                 |                     | Yasemin Ar           | şın   Kullan | cı Bilgisi    | Mesajlar(3 yeni)     | Öğretmen ▼   Türkçe ▼                                | Topluluk   ⑦ Yardım   çıkış |
|-------------------------------------------------------|----------------------------------------------------------------------------------------------------|-----------------------------------------------------------|---------------------------------------|-------------------|-----------------|---------------------|----------------------|--------------|---------------|----------------------|------------------------------------------------------|-----------------------------|
| Ödevle                                                | r Öğrenciler                                                                                                    | Kütüphaneler                                              | Takvim                                | Tartışma          | Tercihler       |                     |                      |              |               |                      |                                                      |                             |
| GÖRÜNTI                                               | OORUNTÜLENIYOR: ANASAYFA > ULUSLARARASI ILIŞKILER VE GÜVENLIK 301 > FİNAL ÖDEVİ                                    |                                                           |                                       |                   |                 |                     |                      |              |               |                      |                                                      |                             |
| 🕝 Bir                                                 | yazılı ödev silme talebi yi                                                                                        | öneticinize gönder                                        | ildi                                  |                   |                 |                     |                      |              |               |                      |                                                      |                             |
| Bu say<br>Bu sizin ö<br>Benzerlik<br>Final<br>GELEN H | fa hakkında<br>dev kutunuzdur. Bir yazılı<br>Raporunun henüz oluştur<br>Ödevi<br>KUTUSU   GÖRÜNTÜLE<br>ayı Gönşter | ödevi görüntülem<br>rulmadığını gösteri<br>NİYOR: YENİ ÖD | ek için yazılı öde<br>ir.<br>DEVLER ¥ | evin başlığını se | çin. Bir Benzer | lik Raporunu görünt | ıtülemek için yazılı | ödevin benzı | erlik sütunur | ndaki Benzerlik Rapo | ru ikonunu seçin. Tıklanabil<br>Ödev əvərlərini düze | r durumda olmayan bir ikon  |
| Dosy                                                  | VATAR                                                                                                    |                                                           | BASI                                  | ~                 |                 |                     |                      | PEN          | TERIN         | DORYA                | ODEV NUMARARI                                        | Taplu                       |
|                                                       | Elena Banis                                                                                                    |                                                           | Esse                                  | ntials of Leaders | ship Developm   | ent                 |                      | %2           | 1             |                      | 173581963                                            | 16-Mar-2022                 |
|                                                       | George Lewis Costanz                                                                                               | z                                                         | Orga                                  | nizational Leade  | ership          |                     |                      | %2           | ə 💻           |                      | 173582483                                            | 16-Mar-2022                 |
|                                                       |                                                                                                    |                                                           |                                       |                   |                 |                     |                      |              |               |                      |                                                      |                             |

Bu işlemin ardından, öğretmenin ödev silme talebi ile ilgili işlemleri sona ermiştir.

Kütüphane yöneticisi tarafından i lem onaylandıktan sonra kalıcı silme i lemi gerçekle mi olacaktır.

Not: Silinen bir ödev 30 gün içerisinde geri getirilebilmektedir.

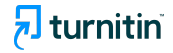